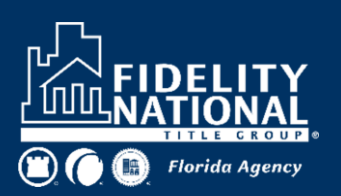

## **Creating Florida Data Call Reports** From REPORTTRAX

- Go to www.agenttrax.com and log into your agentTRAX account
- Scroll down to the reportTRAX module and click the icon
- Two reports in reportTRAX will help you with the FL Data call:
  - Florida Schedule C By Remittance Period 0
  - Detail Policy Listing (Excel) 0
- Enter your agency/firm name in the Customer Info field
- Select the Start Remittance Period and the End Remittance Period
- Click the blue Run Report button
- Once the report is displayed, you can either print the report or export to a different file format.

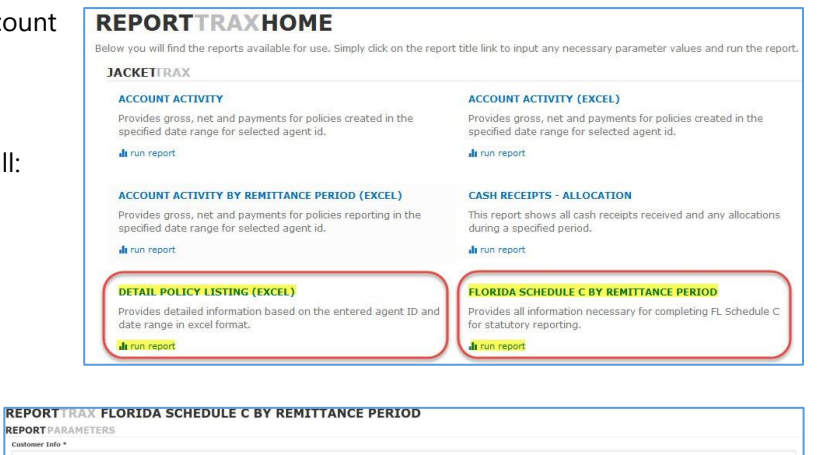

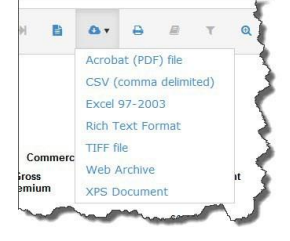

If you need the Detail Policy Listing (Excel) report select it from the reportTRAX menu and enter your agency/firm name in the Customer Information field

EPORT

- Select a Start Date and End Date, select either . Create Date or Policy Effective date, then select the "ALL" button for Policy Status
- REPORTTRAX DETAIL POLICY LISTING (EXCEL) **REPORT** PARAMETERS astomer Inf Start Date \* Policy Status OUTSTANDING REPORTED ALL
- Click the blue Run Report button
- Once the report is displayed on your screen select the export icon and then select Excel 97-2003 as the export file. The report will open in Excel as a worksheet for your use

If you need assistance with creating these reports please contact the FNTG Florida Product Support Team at 877-947-5483 or fntgflorida@fnf.com

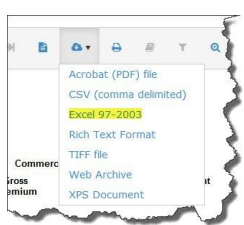